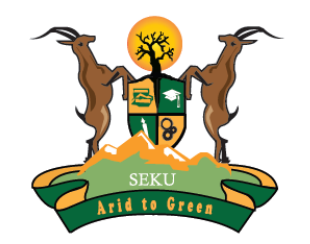

### **SOUTH EASTERN KENYA UNIVERSITY**

# Welcome to the Library Online Public Access Catalogue (OPAC) Access Guide

**Steps in accessing the OPAC** 

### **Online Public Access Catalogue (OPAC)**

- Online Public Access Catalogue (OPAC) is a tool that facilitates searching and locating of the physical collections within the library.
- □ OPAC helps a user to check the availability of a given book in the library.
- Library materials are organised alpha-numerically according to the subject headings of Library of Congress classification system.
- □ The link for SEKU OPAC is catalog.seku.ac.ke/
- □ This guide illustrates how to use the OPAC.

### **SEKU Website**

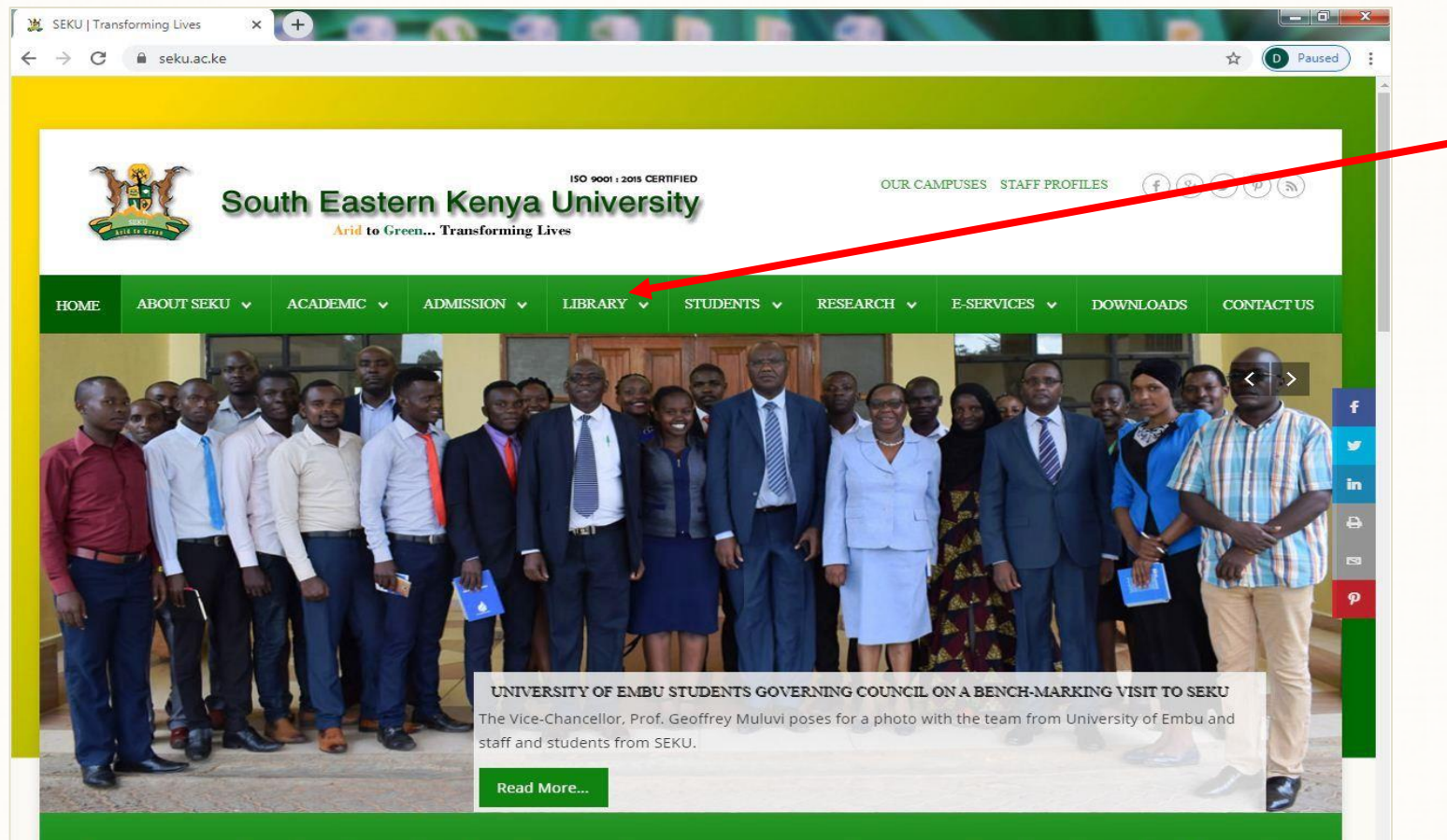

Our vision is to provide quality education through teaching, research, extension, innovation and entrepreneurship with emphasis on dryland agriculture, natural resources and environmental management.

On accessing the SEKU Website, click on "Library"

### NOTE

URLs for SEKU and Library websites are:

- seku.ac.ke
- library.seku.ac.ke

# **SEKU Library Website**

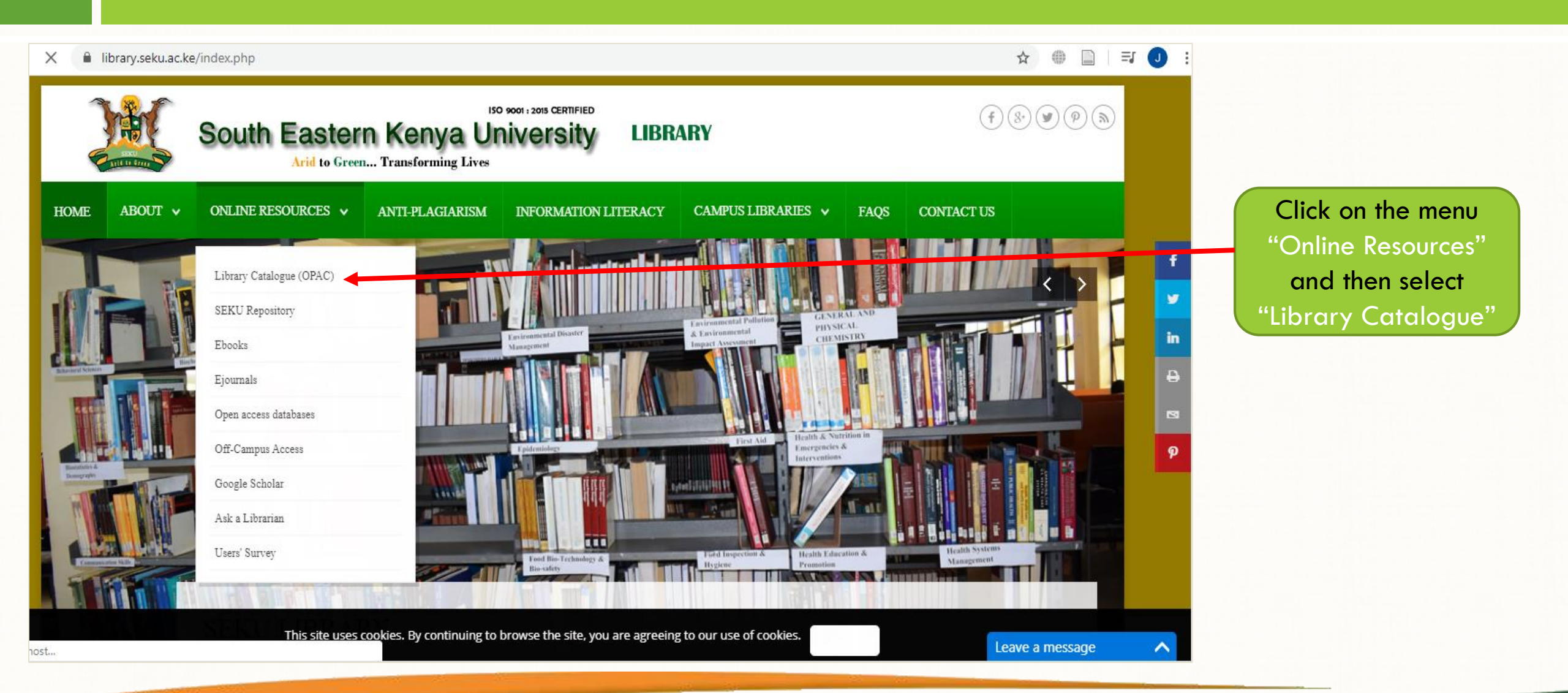

## How to Search the OPAC

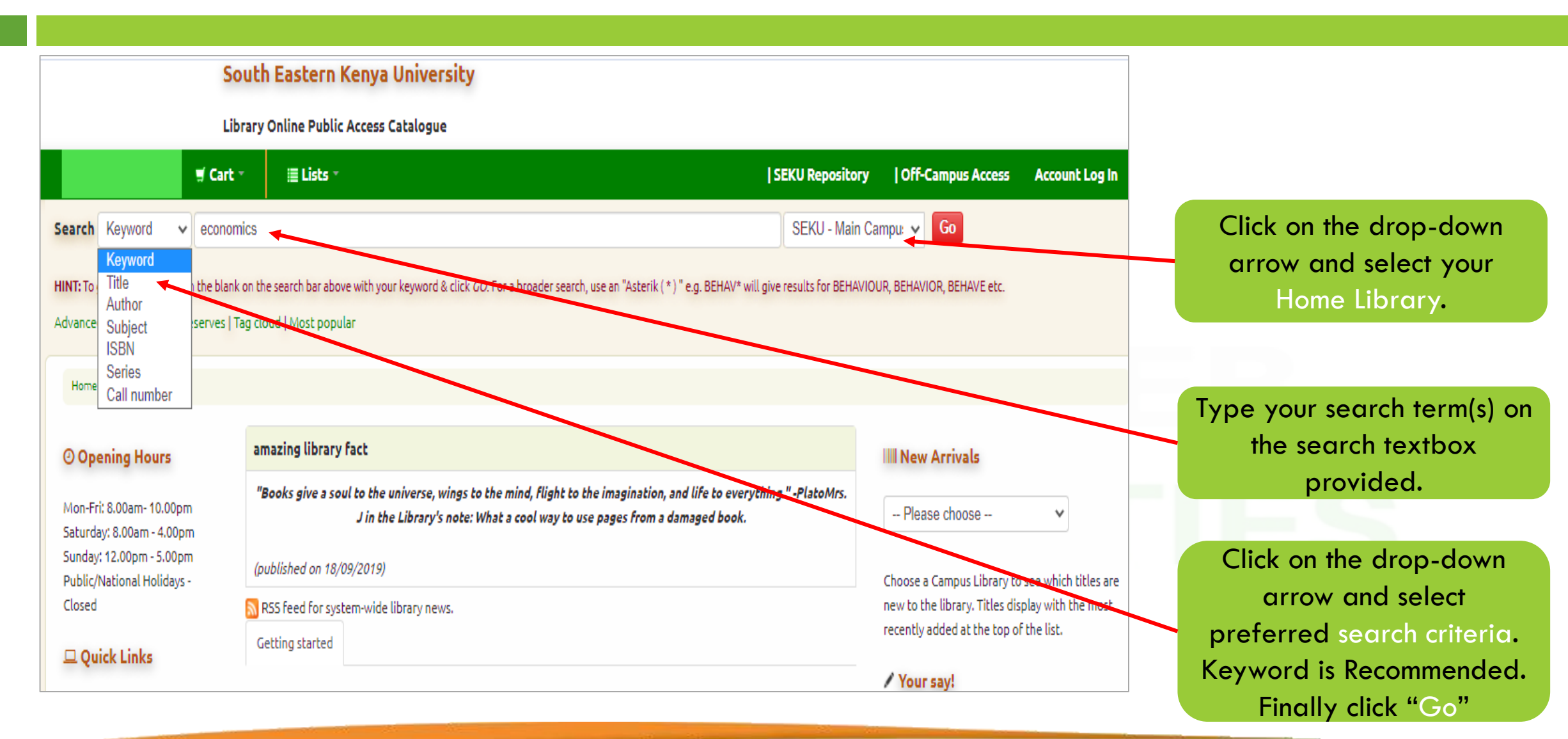

## **OPAC Search Results**

| Search Keyword                                                                          | omics                                                                                                    |                        |
|-----------------------------------------------------------------------------------------|----------------------------------------------------------------------------------------------------|------------------------|
|                                                                                         |                                                                                                    |                        |
| HINT: To get started, just fill in the blan                                             | ank on the search bar above with your keyword & click GO. For a broader search, use an "Asterik ( * ) " e.g. BEHAV* will give results for BEHAVIOUR, BEHAVIOR, BEHAVE        |                        |
| Advanced search   Course reserves                                                       | Tag cloud   Most popular                                                                                                    |                        |
| Home → Results of search for 'kw,wro                                                    | rdl: economics' with limit(s): 'branch:SEKU - Main Campus Library'                                                                                                    | Total results of your  |
| Pefine your search                                                                      | Your search returned 282 results.                                                                                                    | search. Go through     |
|                                                                                         | Did you mean: Search also for related subjects Search also for broader subjects Search also for narrower subjects                                                            | the list to identify   |
| Limit to currently available items.                                                     | 1 2 3 4 5 6 7 8 9 10 Next» Last                                                                                                    | relevant book(s)       |
| Authors                                                                                 | 🖌 Unhighlight Relevance                                                                                                    |                        |
| <u>Bernanke, Ben S.</u><br>Brue, Stanley L.<br>Frank Robert H.                          | Select all   Select titles to: Add to V Save Place hold                                                                                                    |                        |
| McConnell, Campbell<br>O'Sullivan, Arthur.<br>Show more                                 | 1. Economics : principles, problems and policies/ Campbell R. McConnel, Stanley, L. Brue<br>by McConnell, Campell R   Brue, Stanley, L.<br>Edition: 16 ed.                   | Click on the title of  |
| Holding libraries                                                                       | Material type: Book; Format: print; Literary form: Not Fiction Publisher: New York: McGraw-Hill, 2008                                                                        | the identified book(s) |
| Library<br>SEKU - Machakos Campus<br>Library                                            | AVäiläDility: Items available for Ioan: SEKU - Main Campus Library [Call number: HB 171.5./M32 2008] (22), SEKU - Wote Campus Library [Call number: HB 171.5./M22 44447 (2). | to view more details   |
| <u>SEKU - Main Campus Library</u><br><u>SEKU - Mtito Andei Campus</u><br><u>Library</u> | 2. Economics of education / N. Ramnath Kishan     by Kishan, N. Ramnath Dr.                                                                                                  |                        |
| SEKU - Wote Campus Library<br>Show more                                                 | Material type: Sook Publisher: New Delhi [India]: APH publishing corporation, c2014                                                                                          |                        |
| Item types CD/DVD-ROMs Coconsistentiation                                               | Availability: Items available for loan: SEKU - Main Campus Library [Call number: LC67 JK57 2014] (1).<br>Place hold 👳 Add to cart                                            |                        |

### **Details of the Selected Book**

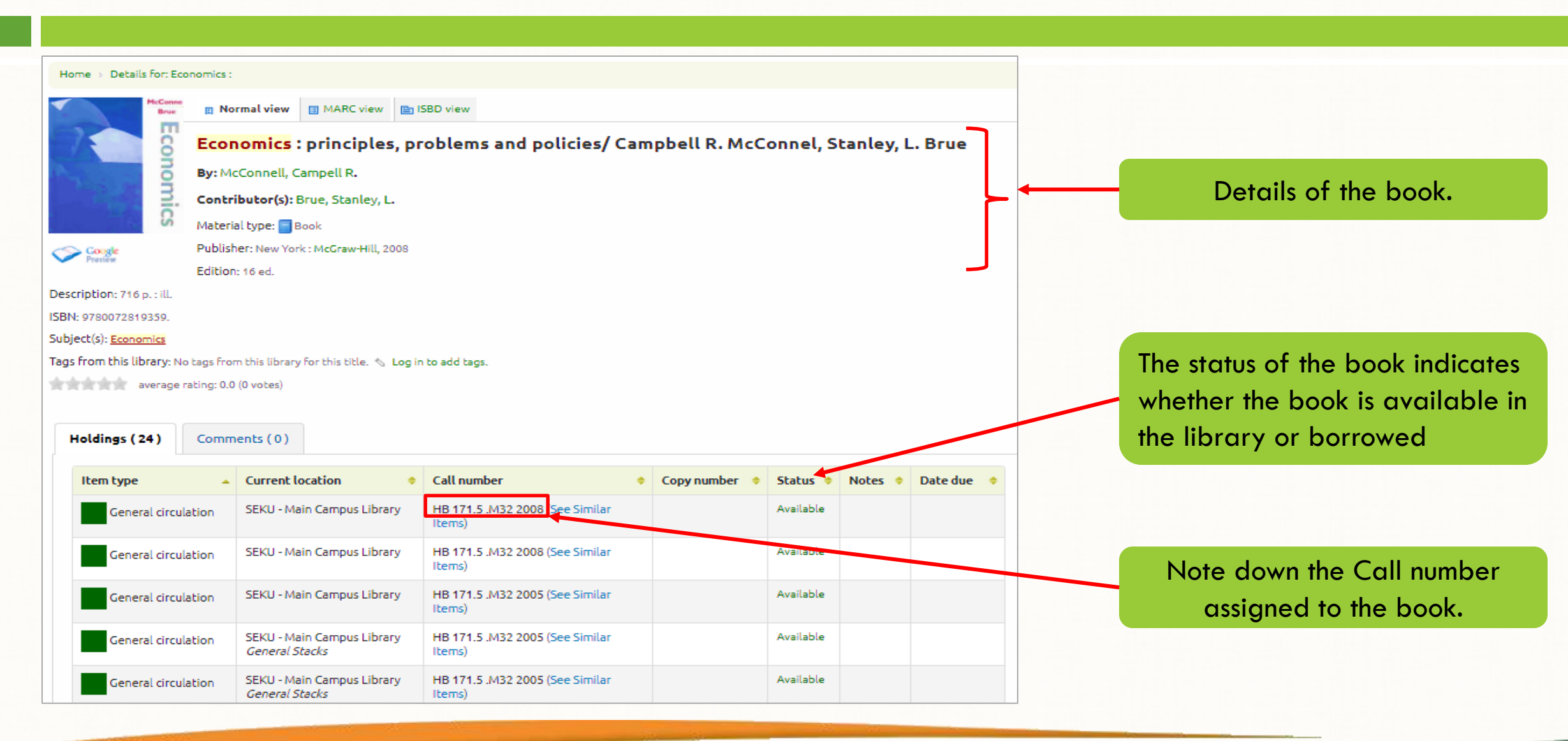

### How to Interpret the Call Number

Book title: Economics : principles, problems and policies

Author: Campbell R. McConnell Call number: HB 171.5 .M32 2008

The first two lines describe the subject of the book.
The third line often represents the author's last name.
The last line represents the date of publication.

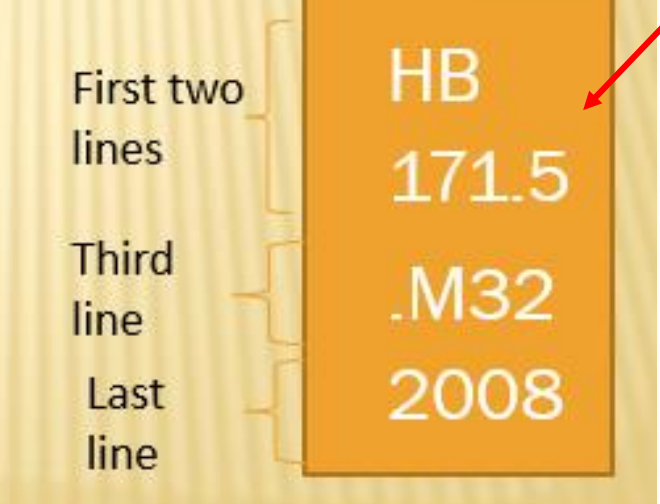

Every book is assigned a Call number which is unique to each title of a book. It is placed on the spine of each book.

### Note

- Books are arranged alphabetically on the shelves.
- The book shelves are labelled to ease locating of books

### How to Locate Books on the Shelves

Read the Call numbers line by line.

#### HB

Read the first line in alphabetical order. The first shelf in the library is where letter **A** begins. Progress as shown below by the arrows:  $A \rightarrow B \rightarrow C \rightarrow D... G \rightarrow H \rightarrow HA \rightarrow HB, J...$ 

#### 171.5

Read the second line as a whole number: 1, 2, 3... 171, **171.5**, 172...

#### .M32

The third line is a combination of a letter and numbers. Read the letter alphabetically. Read the number as a decimal eg: .M32 = .32 .M33 = .33

Note: Some call numbers have more than one alpha-numeric lines.

#### 2008

The last line is the year the book was published. Read in chronological order: 2006, 2007, <u>2008</u>... HB 171.5 .M32 2008

### Note

Once you locate the book, you'll find other books in the same shelf related to your subject since books are arranged according to subject.

# **Library of Congress Main Subject Headings**

- A General Works
- B Philosophy-Religion-Psychology
- C History (Civilization)
- D History (Except America)
- E American History
- F Local American, Latin American History
- G Geography-Anthropology
- H Social Sciences
- J Political Science
- K Law
- L Education
- M Music Scores
- ML Music (Literature of Music)
- N Fine Arts

- × P Linguistics
- PC Romance Languages
- × PD Germanic Languages
- × PE English Language
- × PQ Romance Literature
- × PR English Literature
- PS American Literature
- × Q Science
- × R Medicine
- S Agriculture
- T Technology
- U– Military Science
- V Naval Science
- Z Bibliography, Library Science

# **Sample of Subdivisions in Each Main Subject Heading**

- × Q Science
- QA Mathematics
- × QB Astronomy
- × QC Physics
- × QD Chemistry
- × QE Geology
- × QH Biology
- × QK Botany
- × QL Zoology
- × QM Human Anatomy
- × QP Physiology
- × QR Microbiology

# **Login to OPAC**

- □ Login to the OPAC is not required to search the library collection.
- However, library users are encouraged to login to see their account details such as books borrowed and their due dates, fines or even suggest a purchase.
- □ Login credentials are provided at the Circulation Desk in the library.

# How to Login

|                          | Library           | Online Public Access Catalogue         |                                                                            |                                   |                          |                |
|--------------------------|-------------------|----------------------------------------|----------------------------------------------------------------------------|-----------------------------------|--------------------------|----------------|
|                          | 🛒 Cart 🕆          | ≣ Lists -                              |                                                                            | SEKU Repository                   | Off-Campus Access        | Account Log In |
| arch Keyword 🗸           | Search for it     | ems in the library                     |                                                                            | All libraries                     | ✓ Go                     |                |
| get started, just fill i | n the blank on th | e search bar above with your keyword & | click <i>GO</i> . For a broader search, use an "Asterik ( * ) " e.g. BEHA\ | /* will give results for BEHAVIOU | R, BEHAVIOR, BEHAVE etc. |                |
| nced search   Course r   | eserves   Tag cl  | oud   Most popular                     |                                                                            |                                   |                          |                |
| ne                       |                   |                                        |                                                                            |                                   |                          |                |

# **Login to OPAC**

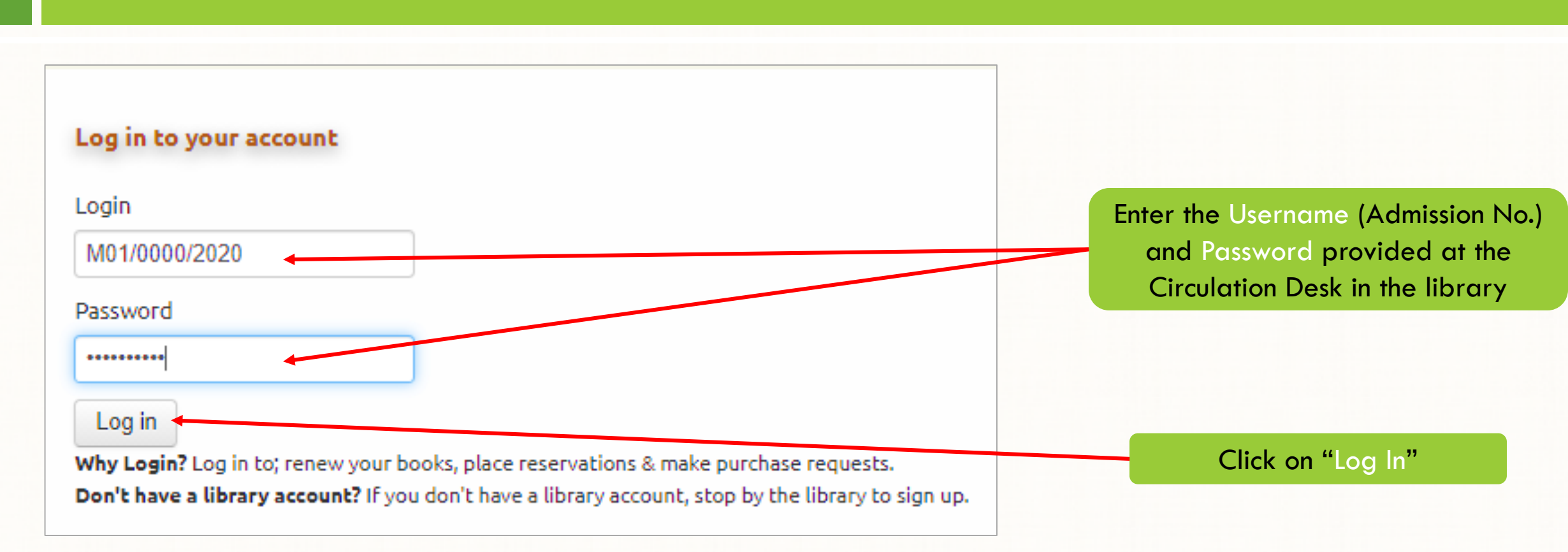

## **OPAC User Account**

| Libr                                                 | ary Online Public Access Catalogue              |                                                          |                                |                    |                      |
|------------------------------------------------------|-------------------------------------------------|----------------------------------------------------------|--------------------------------|--------------------|----------------------|
| 🛒 Cart -                                             | ≣ Lists -                                       |                                                          | SEKU Repository                | Off-Campus Ac      | cess Welcome, Test 1 |
| Search Keyword V Search f                            | or items in the library                         |                                                          | SEKU -                         | Main Campu: 🗸      | Go                   |
| HINT: To get started, just fill in the blank o       | on the search bar above with your keyword & cli | ck GO. For a broader search, use an "Asterik ( * ) " e.g | . BEHAV* will give results for | BEHAVIOUR, BEHAVIO | R, BEHAVE etc.       |
| Advanced search   Course reserves   Ta               | g cloud   Most popular                          |                                                          |                                |                    |                      |
| Home $\rightarrow$ Test 1 $\rightarrow$ Your summary |                                                 |                                                          |                                |                    |                      |
|                                                      | Hello, Test 1                                   |                                                          |                                |                    |                      |
| your summary                                         | Click here if you're not Test 1                 |                                                          |                                |                    |                      |
| your fines                                           | Checked out (0)                                 |                                                          |                                |                    |                      |
| your personal details                                | You have nothing checked out                    |                                                          |                                |                    |                      |
| your tags                                            |                                                 |                                                          |                                |                    |                      |
| change your password                                 | <b>_</b>                                        |                                                          |                                |                    |                      |
| your reading history                                 |                                                 |                                                          |                                |                    |                      |
| your purchase suggestions                            |                                                 |                                                          |                                |                    |                      |
| your messaging                                       |                                                 |                                                          |                                |                    |                      |
| your lists                                           |                                                 |                                                          |                                |                    |                      |

# **Saving Searches to a List**

| Home i Details for: Economics :     Image: image: ima |                |
|----------------------------------------------------------------------------------------------------|----------------|
| Normal view MARC view 158D view   Economics : principles, problems and policies/ Campbell R. McConnel, Stanley, L. Brue   By: McConnell, Campell R.   Contributor(s): Brue, Stanley, L.   Material type: Book   Publisher: New York: McGraw-Hill, 2008   Edition: 16 ed.   Description: 716 p.: ILL   SSN: 9780072819330.   Subject(s): Encounds   Subject(s): Encounds   Tags from this library for this title.   Add tag(s)                                                                                                    |                |
| Economics: principles, problems and policies/ Campbell R. McConnel, Stanley, L. Brue   By: McConnell, Campell R.   Contributor(S): Brue, Stanley, L.   Material type: Book   Publishe: New York: McGraw+HIL 2008   Edition: 16 ed.   Description: 716 p.: ill.   Subject(s): Economics   Subject(s): Economics   Tags from this library for this title. Add tag(s)    The library for this title. Add tag(s)      The library for this title. Add tag(s)      The library for this title. Add tag(s)                                                                                                    |                |
| By: McConnell, Campell R.   Contributor(s): Brue, Stanley, L.   Material type: Book   Publisher: New York: McGraw-Hill, 2008   Edition: 16 ed.   Description: 716 p.: Ill.   ISBN: 9780072819359.   Subject(s): Economics   Tags from this library for this title. Add tag(s)   Image: Add tag from this library for this title. Add tag(s)                                                                                                    |                |
| Contributor(s): Brue, Stanley, L.   Material type: Book   Publisher: New York: McGraw-Hill, 2008   Edition: 16 e.   Description: 716 p.: ill.   SBN: 9780072819359.   Soubject(s): Economics   Frags from this library for this title. Add tag(s)   Share (f) (0)                                                                                                    |                |
| Material type: Book   Publisher: New York: McGraw-Hill, 2008   Edition: 16 ed.   Description: 716 p. : Ill.   SBN: 9780072819359.   Subject(s): Economics   Tags from this library for this title.   Add tag(s)   Add tag(s)    Share € 10 12 12 12 12 12 12 12 12 12 12 12 12 12                                                                                                    | Save your see  |
| Publisher: New York : McGraw-Hill, 2008   Edition: 16 ed.   Description: 716 p.: ill.   ISBN: 9780072819359.   Subject(s): Economics   Tags from this library: No tags from this title. Add tag(s)   Image: warage rating: 0.0 (0 votes)                                                                                                    | oy clicking on |
| Litton: 16 ed.   Description: 716 p. : ill.   ISBN: 9780072819359.   Subject(s): Economics   Tags from this library: No tags from this library for this title. ▲ Add tag(s)   Image: Add tag(s)   Image: Add tag(s)                                                                                                    | to your lis    |
| ISBN: 9780072819359.<br>Subject(s): Economics<br>Tags from this library: No tags from this library for this title. ▲ Add tag(s)<br>average rating: 0.0 (0 votes)<br>Holdings (24) Comments (0)                                                                                                    |                |
| Subject(s): Economics Tags from this library: No tags from this library for this title. Add tag(s)  Average rating: 0.0 (0 votes)  Holdings (24) Comments (0)                                                                                                    |                |
| Tags from this library: No tags from this library for this title.       Add tag(s)         average rating: 0.0 (0 votes)         Holdings (24)                                                                                                    |                |
| Holdings (24)     Comments (0)                                                                                                    |                |
| Holdings (24) Comments (0)                                                                                                    |                |
| Holdings (24) Comments (0)                                                                                                    |                |
|                                                                                                    |                |
| Item type     Current location     Call number     Copy number     Status     Notes     Date due                                                                                                    |                |
| General circulation     SEKU - Main Campus Library     HB 171.5 JM32 2008 (See Similar     Available                                                                                                    |                |

# **Selecting and Creating Lists**

| Add to a list:                    |                             |
|-----------------------------------|-----------------------------|
| Economics : McConnell, Campell R. |                             |
| Select a list                     | Click on the drop-down      |
| Add to list:                      | arrow to select the name of |
| Economic 🗸                        | save the search.            |
| Save Cancel                       | Then click "Save"           |
| Or                                |                             |
| Add to a new list:                |                             |
| List name:                        |                             |
|                                   | Type the name of the new    |
| Category:                         | list you want to create and |
| Private 🗸                         | then click "Save"           |
| Save Cancel                       |                             |
| Close this window.                |                             |

## **Accessing Searches Saved to Lists**

|                                                              | South                                          | Eastern Kenya                                                                 | University                                                                                 |                                                    |                                                    |
|--------------------------------------------------------------|------------------------------------------------|-------------------------------------------------------------------------------|--------------------------------------------------------------------------------------------|----------------------------------------------------|----------------------------------------------------|
|                                                              | Library C                                      | online Public Access C                                                        | atalogue                                                                                   | ccess Welcome Test 1                               | Search history ( y                                 |
| Search Keyword                                               | Search for iter fill in the blank on the       | No public lists                                                               | vword & click GO. For a broader search, use an "Asterik (*)" e.g. BEHAV* will give results | KU - Main Campu: V                                 | EHAVE etc.                                         |
| Advanced search   Cour                                       | se reserves   Tag clou                         | Economic<br>View All<br>New list                                              |                                                                                            |                                                    |                                                    |
| Brue<br>Brue<br>Brue<br>Brue<br>Brue<br>Brue<br>Brue<br>Brue | Normal view  Contributor(s): Br Material type: | MARC view ISBD vie<br>principles, proble<br>mpell R.<br>ue, Stanley, L.<br>ok | »<br>ms and policies/ Campbell R. McConnel, Stanley, L. Brue                               | ■ Browse re<br>Previous Ba<br>● Print<br>① Save to | sults<br>ck to results Next »<br><b>your lists</b> |
| Coccle<br>Provide<br>Description: 716 p. : ill.              | Publisher: New York :<br>Edition: 16 ed.       | McGraw-Hill, 2008                                                             |                                                                                            | الله Add to الله Add to الله Add to Save re        | your cart<br>light<br>cord <del>-</del>            |
| Subject(s): <u>Economics</u><br>Tags from this library: N    | lo tags from this library fo                   | or this title. 🚿 Add tag(s)                                                   |                                                                                            | Share 🛐 🛅                                          | earches 👻                                          |

### Contact

### For further enquiries, please visit the Circulation Desk in the library or contact us on library@seku.ac.ke